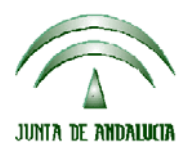

### CONSEJERIA DE AGRICULTURA, PESCA Y MEDIO AMBIENTE

Versión 14.2.1

PAC 2013

# ACTUALIZACIÓN A LA VERSIÓN 14.2.1

### **INTRODUCCIÓN**

La Dirección General de Fondos Agrarios de la Consejería de Agricultura, Pesca y Medio Ambiente de la Junta de Andalucía ha desarrollado la actualización del programa PAC 2013 aportando las siguientes mejoras y correcciones:

- Corrección de la incidencia 31 cuando en la solicitud se subroga la medida agroambiental F.
- Revisión impreso SUB (cuando una subrogación correspondía a dos titulares sólo sacaba el impreso para uno de ellos).
- Corrección de una incidencia en la pantalla de OPFH con las que se han dado de alta en esta campaña.
- **□** Revisión del listado de solicitudes por estado.
- Se ha dado de alta la variedad 999 (Sin variedad) para el cultivo 097 (Especies aromaticas herb.). Soluciona la importación de un fichero rec con esta variedad.
- □ Se ha revisado la importación del rec para el cultivo 123 (Viña-olivar), variedad 120 (Sin variedad).Soluciona la importación de un fichero rec con esta variedad.
- Dejora en la importación de solicitudes de base de datos.
- □ Revisión del error 226 para pastos comunales.
- Revisión de la incidencia del SIGGAN respecto al tipo de explotación.

# PROCEDIMIENTO DE LA ACTUALIZACIÓN.

#### Antes de actualizar se recomienda hacer una copia de seguridad de la base de datos:

Utilidades  $\rightarrow$  Copia de Seguridad  $\rightarrow$  Hacer copia de seguridad

#### Esta actualización se compone del siguiente archivo:

#### Pac2013.exe

#### comprimido en el archivo "pac2013v1421.exe"

- 1. Ejecutar el archivo pac2013v1421.exe
- 2. Especificar dónde estará ubicado el ejecutable del programa (Pac2013.exe) en "Destination Folder" pulsando el botón "Browse" (se ofrece por defecto "C:\Archivos de programa\Pac 2013").
- 3. Pulsar el botón "Install".
- 4. Destino del archivo Pac2013.exe -> Carpeta de instalación del programa (normalmente C:\Archivos de programa\Pac2013)

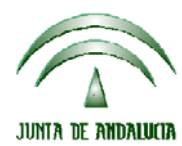

### CONSEJERIA DE AGRICULTURA, PESCA Y MEDIO AMBIENTE

Versión 14.2.1

**PAC 2013** 

Cuando se ejecute el programa PAC2013 tras haber ejecutado el archivo de actualización, el propio programa completará el proceso de actualización de la base de datos, por lo que aparecerá en pantalla una barra de progreso titulada "Actualizando base de datos a versión 14.2.1". Este proceso es complejo y puede tardar unos minutos.